| <b>FILTER BY ATTRIBUTES for Students within Specific Academic Programs</b><br>Please note that you will only see those students with whom you have a Starfish relationship. |                                                                                                    |
|----------------------------------------------------------------------------------------------------|----------------------------------------------------------------------------------------------------|
| 1                                                                                                    | Click the three horizontal lines beside Starfish in the upper-left hand corner and select <b>STUDENTS</b> .                                                                                                    |
| 2                                                                                                    | Pick the CONNECTION of All My Students and choose the TERM you wish to access.<br>- Academic Chairs should select the appropriate semester.<br>- Acdemic Advisors and Support Staff should select ongoing for the term and may select a cohort of Enrolled for XX term.                                                                                                    |
| 3                                                                                                    | Click ADD FILTERS.                                                                                                    |
| 4                                                                                                    | Click on ATTRIBUTES and select +ADD ATTRIBUTE.                                                                                                    |
| 5                                                                                                    | Select Academic Program using the drop-down menu. Leave the TERM empty.                                                                                                    |
| 6                                                                                                    | <ul> <li>Click the radio button beside SPECIFIC VALUE and enter the academic program.</li> <li>Values must match exactly and can be found on the Starfish website on the FILTER STUDENTS tab<br/>under ACADEMIC PROGRAM LIST.</li> <li>Using the asterisk before and after one word, such as *history*, will pull all academic programs with<br/>the word in , i.e., history and history education.</li> </ul> |
| 7                                                                                                    | Click <b>SUBMIT</b> . You will be taken back to the Student page. When you are done viewing this particular group of students, be sure to click the <b>X</b> by <b>EDIT FILTERS</b> on the right side of the page to clear all filters.                                                                                                    |